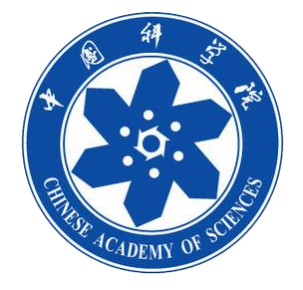

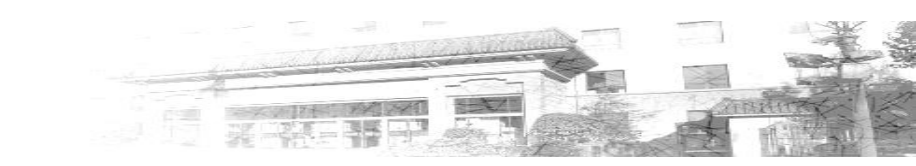

# 新一代ARP专用客户端安装说明

2023年07月

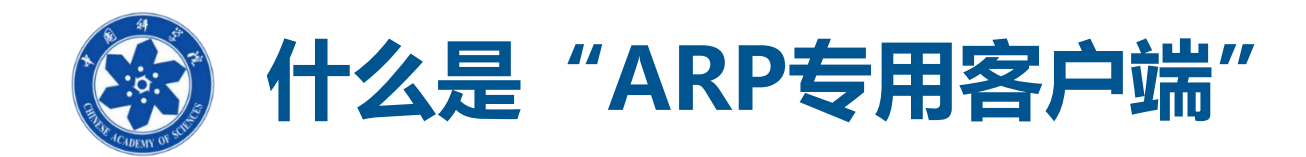

"ARP专用客户端"是为应对用户终端由于操作系统版本、浏览器差异而引起的兼容性方面问题,专门研发的ARP访问工具。集成了固定版本浏览器、文字编辑、电子签章等控件,实现一键安装,同时具备终端环境检测等功能。

■ 提示1:对于大多数习惯使用浏览器的用户,目前主流浏览器均可以正常访问ARP,无需安装此客户端。推荐使用Chrome、火狐、360等浏览器;

■ 提示2:对于使用WINDOWS并需要在线起草编辑公文的用户,建议安装此客户端。

## ■ 提示3: 信创终端设备无需安装此客户端。

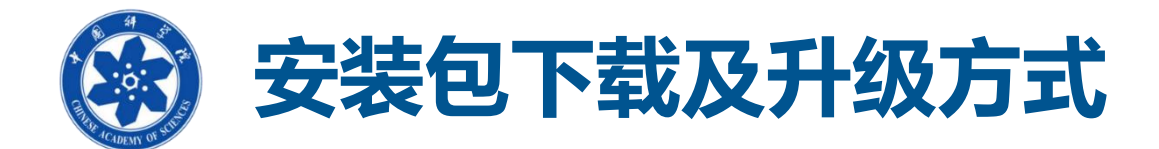

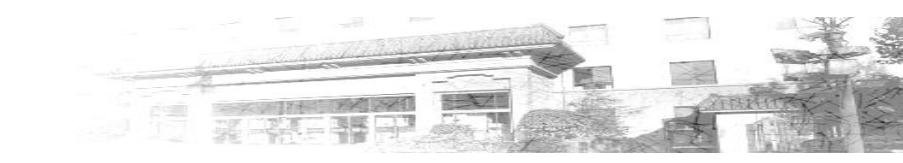

#### 第一次安装(初始安装)

• 下载地址: <u>https://portal.arp.cn/newArpClient/one/ARPClient\_2023\_1.7.exe</u>

## 非第一次安装(升级更新)

• 点击桌面 "ARP专用客户端"图标,按"升级提示",点击"确定"更新

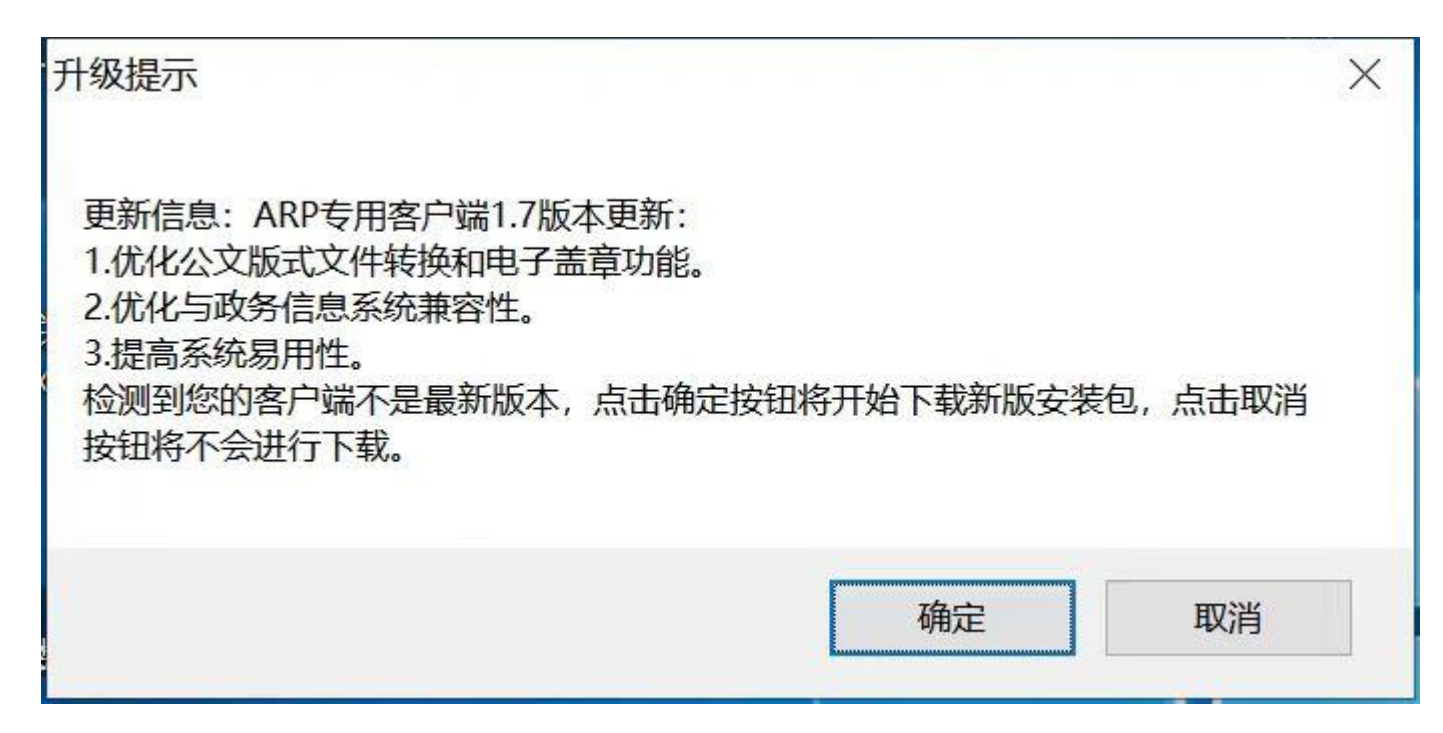

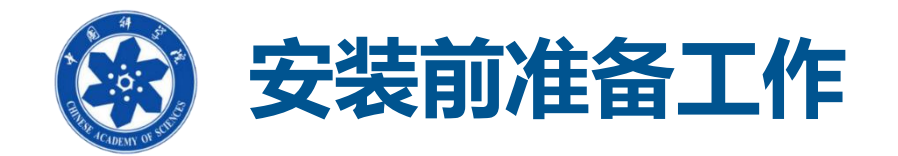

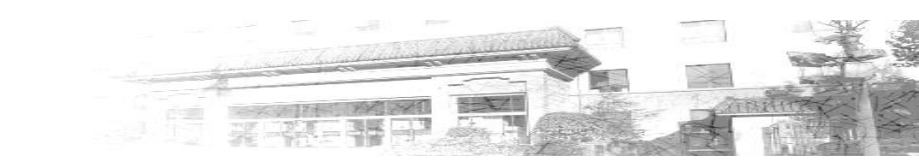

- 退出杀毒软件: 因为安装时需要写注册表信息,请信任该程序的操作(建议 退出杀毒软件),否则可能引起VPN客户端或控件无法正确加载。
- 其他工作:安装时会提示关闭浏览器或者OFFICE,按提示操作即可。

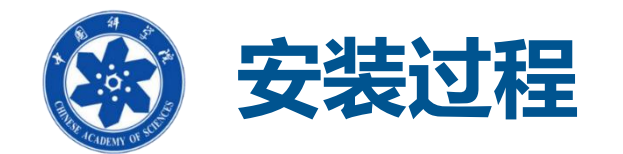

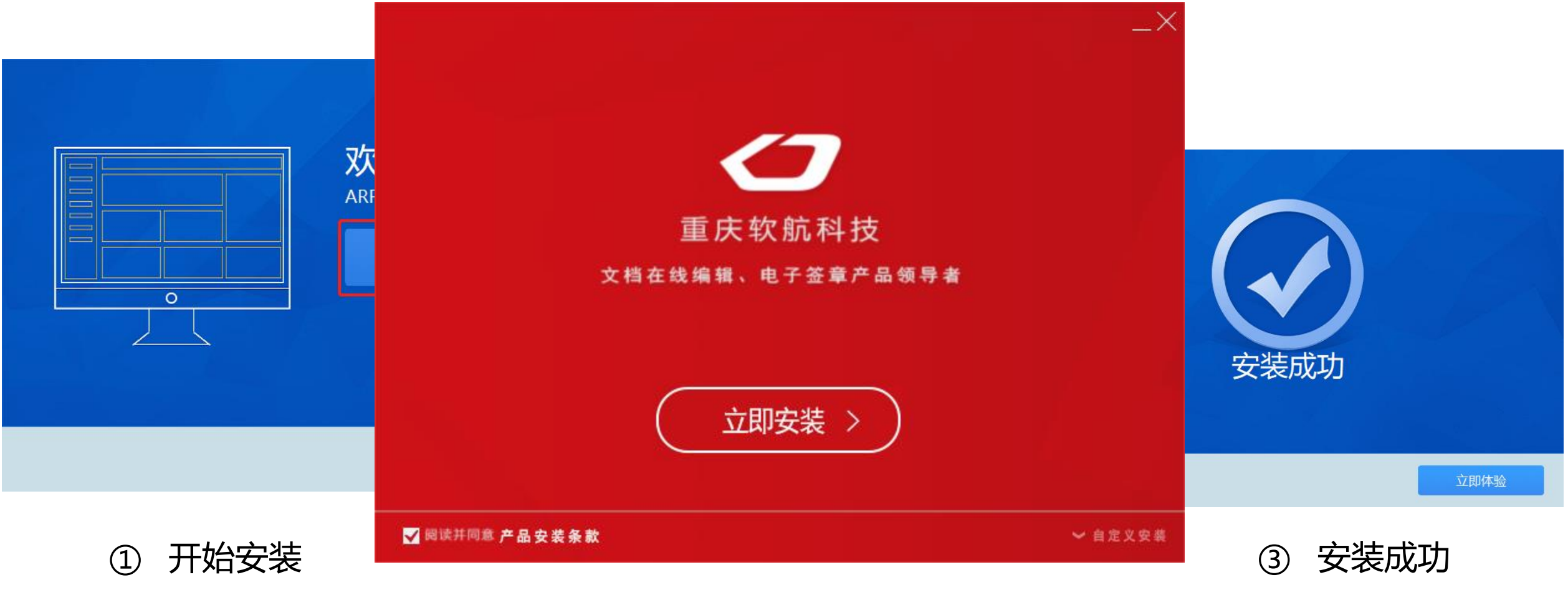

② 到此,再次点击"立即安装"

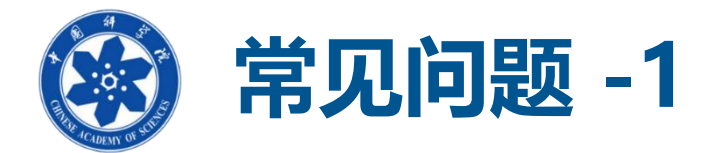

### 问题现象:

卡巴斯基安全软件 系统监控

#### 执行恶意软件可疑活动特征的应用程序

我们建议您在计算机重启前关闭所有运行中程序并保存您的更改。

检测到: PDM:Trojan.Win32.Generic 位置: d:\download\arpclient\_2023\_1.7.exe

#### 清除并重启计算机

**尝试不重启计算机而清除** 该方法不能保证完全清除。

错误

C:\Program Files\ntko controls\32\ofctnewclsid.ocx

尝试替换现有的文件时发生错误: DeleteFile 失败;代码 5. 拒绝访问。.

单击"重试"进行重试,单击"忽略"跳过这个文件 (不推荐),或单击"中断"取消安装。

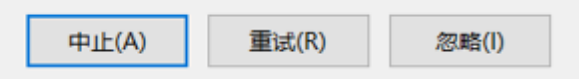

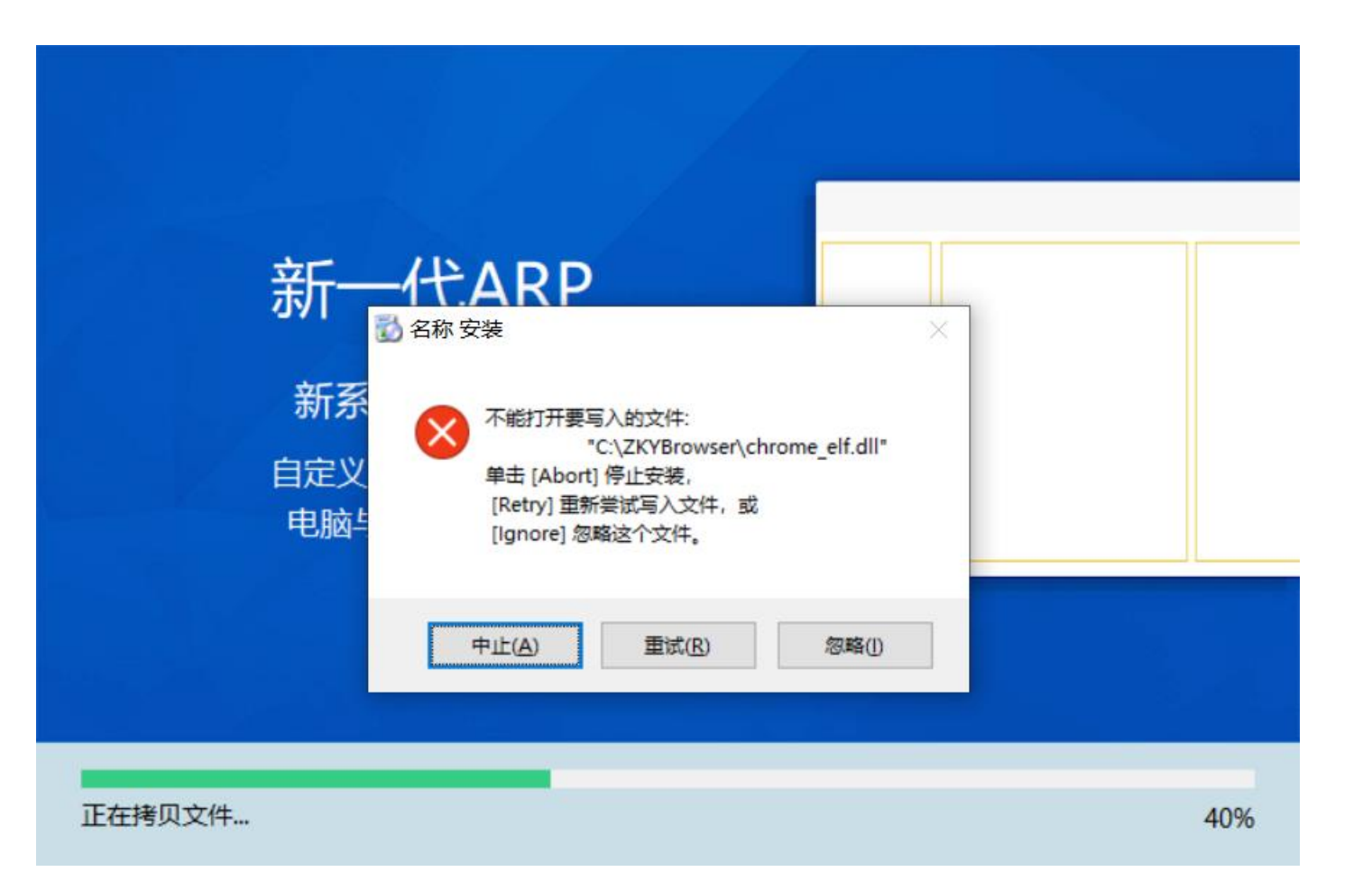

**解决办法:**退出"杀毒软件(360、天擎、卡巴斯基等)",重 新安装

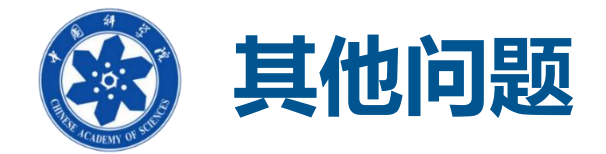

解决办法:

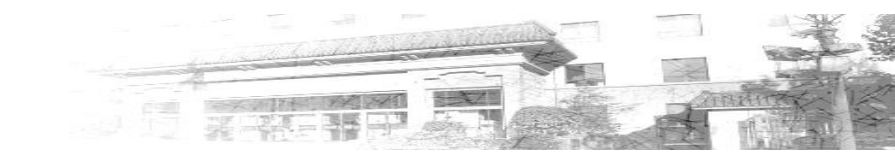

-

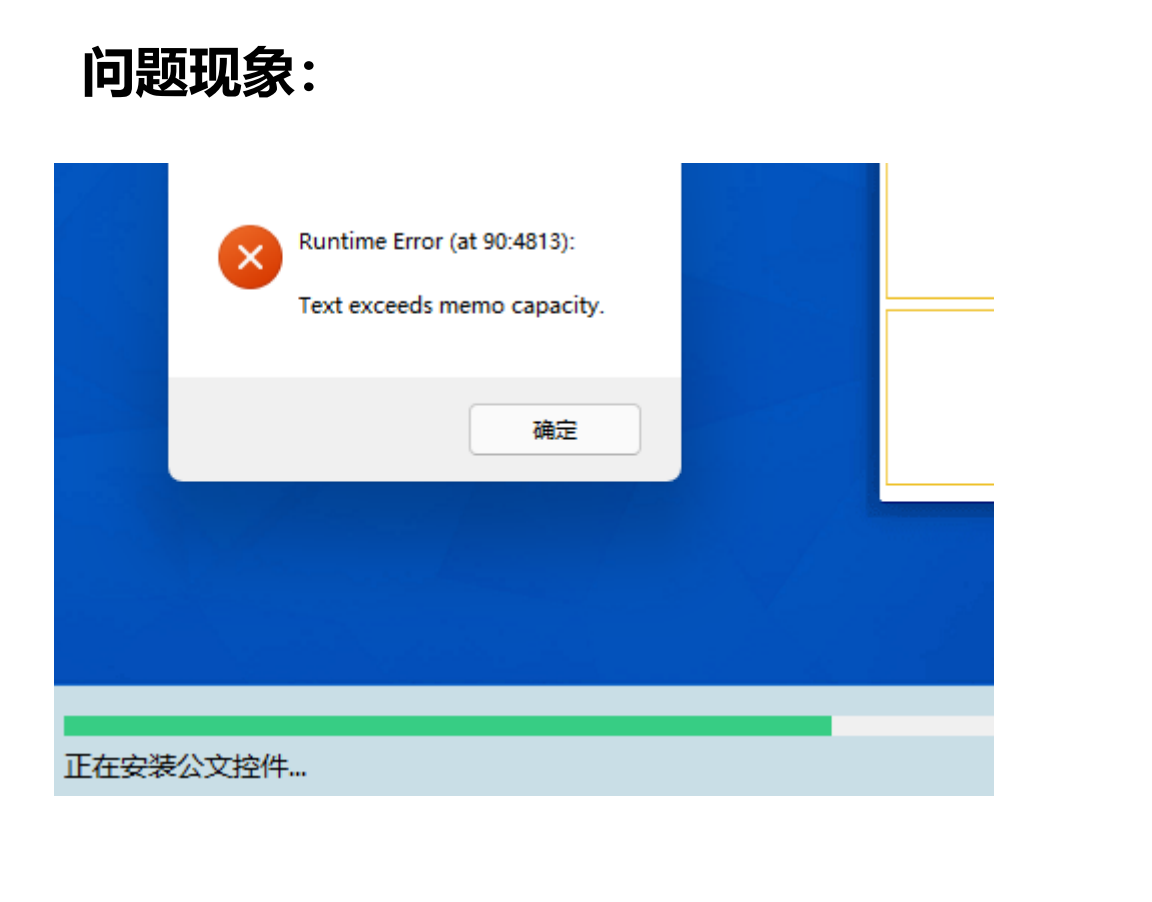

| Ð, | 区域                                                               | $\times$ |
|----|------------------------------------------------------------------|----------|
| 柞  | ② 区域设置 X                                                         |          |
|    | 选择在不支持 Unicode 的程序中显示文本时所使用的语言(系统区域设置)。这<br>个设置对计算机上的所有用户帐户都有影响。 |          |
|    | 当前系统区域设置(C):                                                     |          |
|    | 中文(简体,中国) ~                                                      |          |
|    | ☐ Beta 版: 使用 Unicode UTF-8 提供全球语言支持(U)                           |          |
| ſ  | 确定 取消                                                            |          |
| 1  | 用的语言。                                                            | 1        |
|    | 非 Unicode 程序中所使用的当前语言:                                           |          |
|    | 中文(简体,中国)                                                        |          |
|    | ♥更改系统区域设置(C)                                                     |          |
|    |                                                                  |          |
|    |                                                                  |          |
|    |                                                                  |          |
|    |                                                                  |          |
|    |                                                                  |          |
|    | <b>确定 取消</b> 应用(A)                                               |          |
|    |                                                                  |          |

控制面板--区域--管理--更改系统区域设置,找到这个面板,设置红框位置不勾选 (如上图)

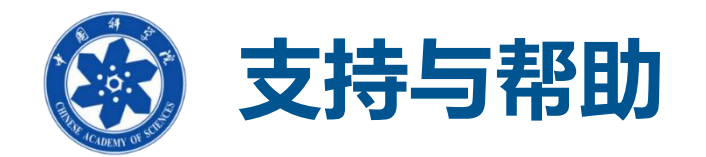

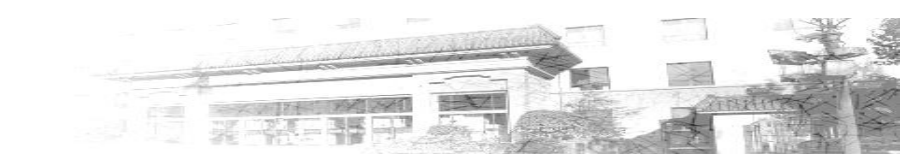

- 本单位ARP系统管理员
- "ARP系统管理员群"
- 技术支持电话 010-58812020